| Navigationsseddel: Vedhæft bilag til faktura |                                                                                                    |                                                                                                    |
|----------------------------------------------|----------------------------------------------------------------------------------------------------|----------------------------------------------------------------------------------------------------|
| Fase                                         | Forklaring                                                                                                    | Tast                                                                                                    |
|                                              | Har man brug for at vedhæfte bilag til en faktura, er dette også<br>muligt. Her skal der skelnes mellem om det er en faktura der skal<br>sendes til EAN nummer eller E-boks/fysisk post.<br>Skal den sendes til et EAN nummer er det vigtigt at man vedhæf-<br>ter bilaget i UBL formatet, for ellers vil det ikke være at se hos<br>modtager.                                                              |                                                                                                    |
| Opret faktura                                | Opret faktura som normalt (Navigationsseddel 04 – Opret faktura)                                                                                                    |                                                                                                    |
| Vedhæft bilag til E-<br>boks/fysisk post     | Når alle oplysninger er indberettet til fakturaen, afslut med at tilføje<br>det/de nødvendige bilag der skal sendes med.                                                                                                    |                                                                                                    |
|                                              | Klik " <b>Vedhæftede filer</b> "                                                                                                    | Noter og vedhæftede filer (0)                                                                                               |
|                                              | Klik " <b>Nyt</b> "                                                                                                    | + Nyt ∽ 🗊 Slet ∧ Aben V<br>Opret et nyt dokument.                                                                           |
|                                              | <ul> <li>Vælg "Fil"</li> <li>Der er her flere valgmuligheder. Kun en af nedenstående skal anvendes.</li> <li>1. Vælg "Fil" hvis faktura sendes til E-boks eller via Fysisk post</li> <li>2. Vælg "UBLbilag" hvis faktura skal sendes til EAN nummer</li> <li>3. Når du har valgt "Fil" eller "UBLbilag" klik "OK"</li> <li>4. Klik "Gennemse" og find den fil der skal vedhæftes og klik på den.</li> </ul> | Fil<br>Fil<br>NetsShare<br>NetsShare-Shipment<br>PSRM<br>UBLbilag<br>OK<br>OK<br>3<br>Standardvisning ∽<br>Overfør dokument |
| Gem og afslut fak-<br>tura                   | Dine bilag er nu vedhæftet og vil blive sendt ud sammen med fak-<br>turaen.                                                                                                    |                                                                                                    |
| Version: 2                                   | Dato: 18.01.2024 – Peter Puhlmann                                                                                                    | System: Prisme 365 - Debitor                                                                                                |

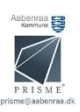